## 04 Hướng dẫn sử dụng

M64 MODULE TÀI LIỆU (DOCUMENTS) TRÊN ODOO\_V1.0

### Bước 1: Truy cập module Tài liệu/Documents ở giao diện chính Odoo:

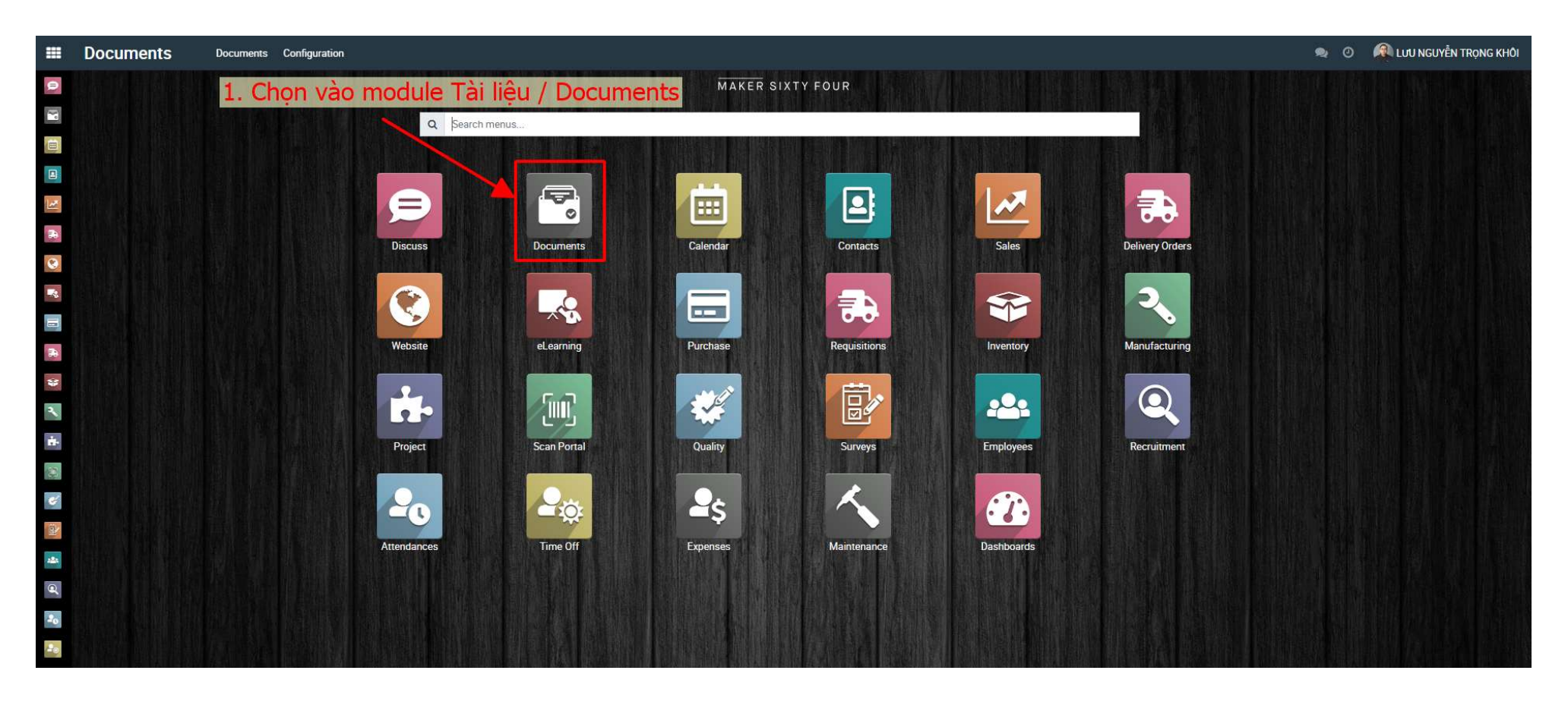

#### Bước 2: Giao diện sử dụng như hình dưới. Tìm và chọn tài liệu cần xem

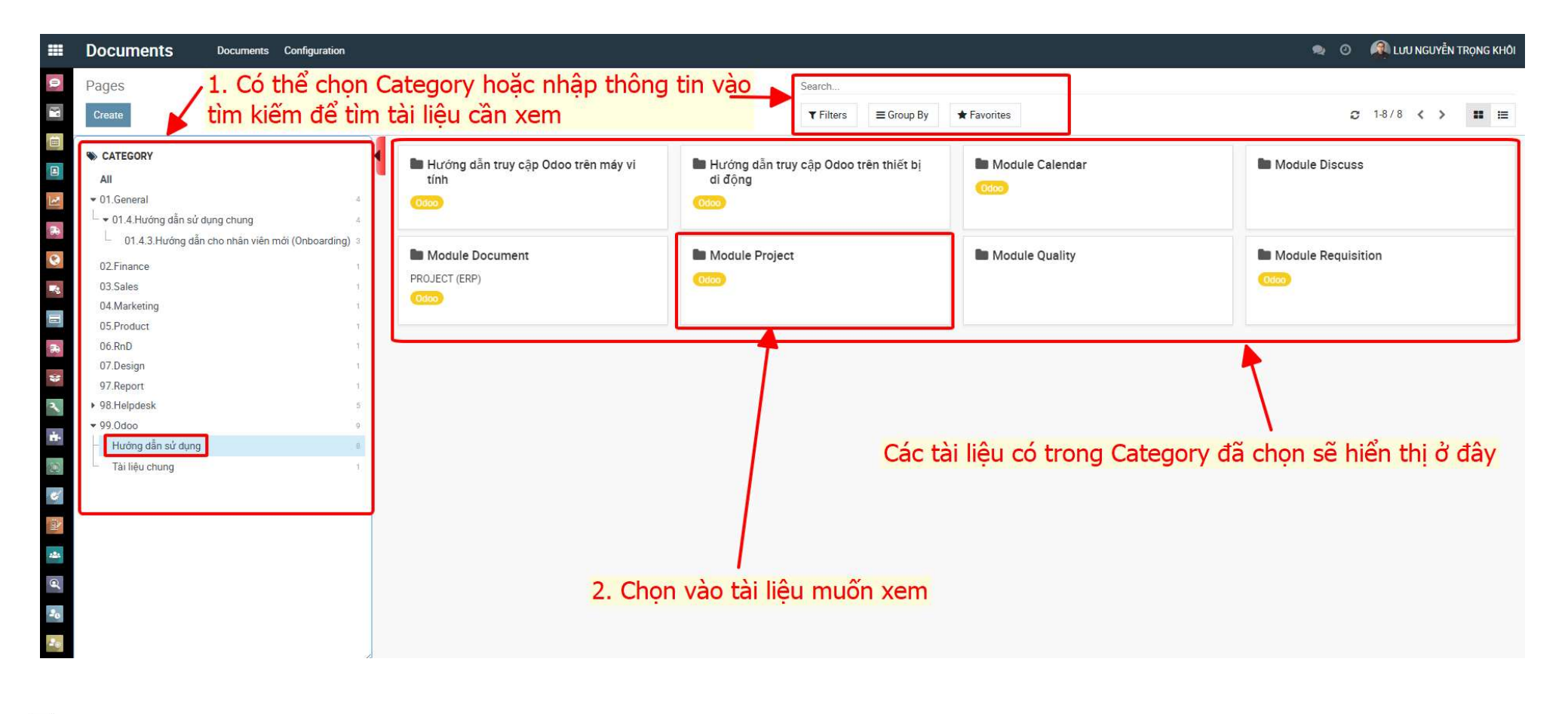

#### Bước 3: Thông tin của tài liệu đã chọn được thể hiện như bên dưới

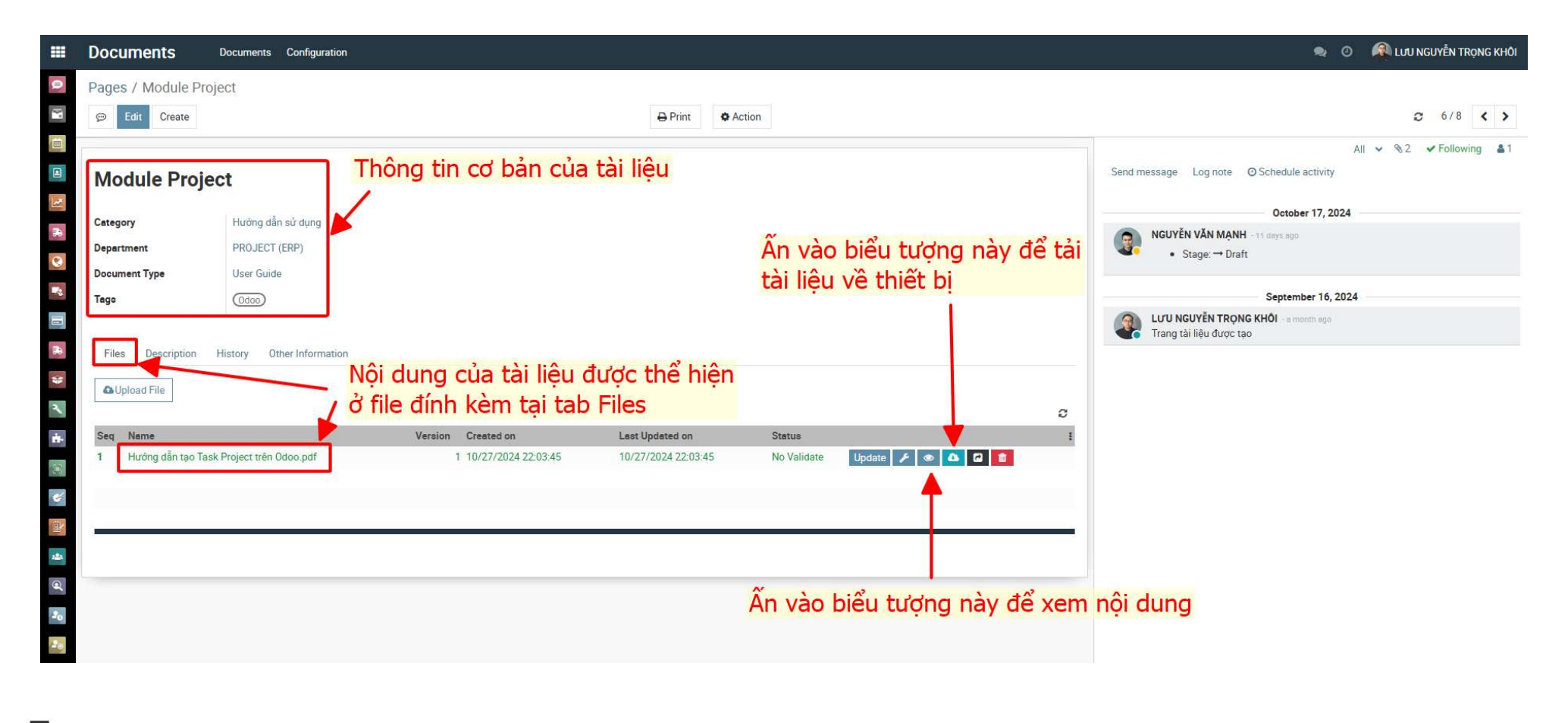

#### Bước 4: Thông tin phiên bản tài liệu được thể hiện như hình dưới

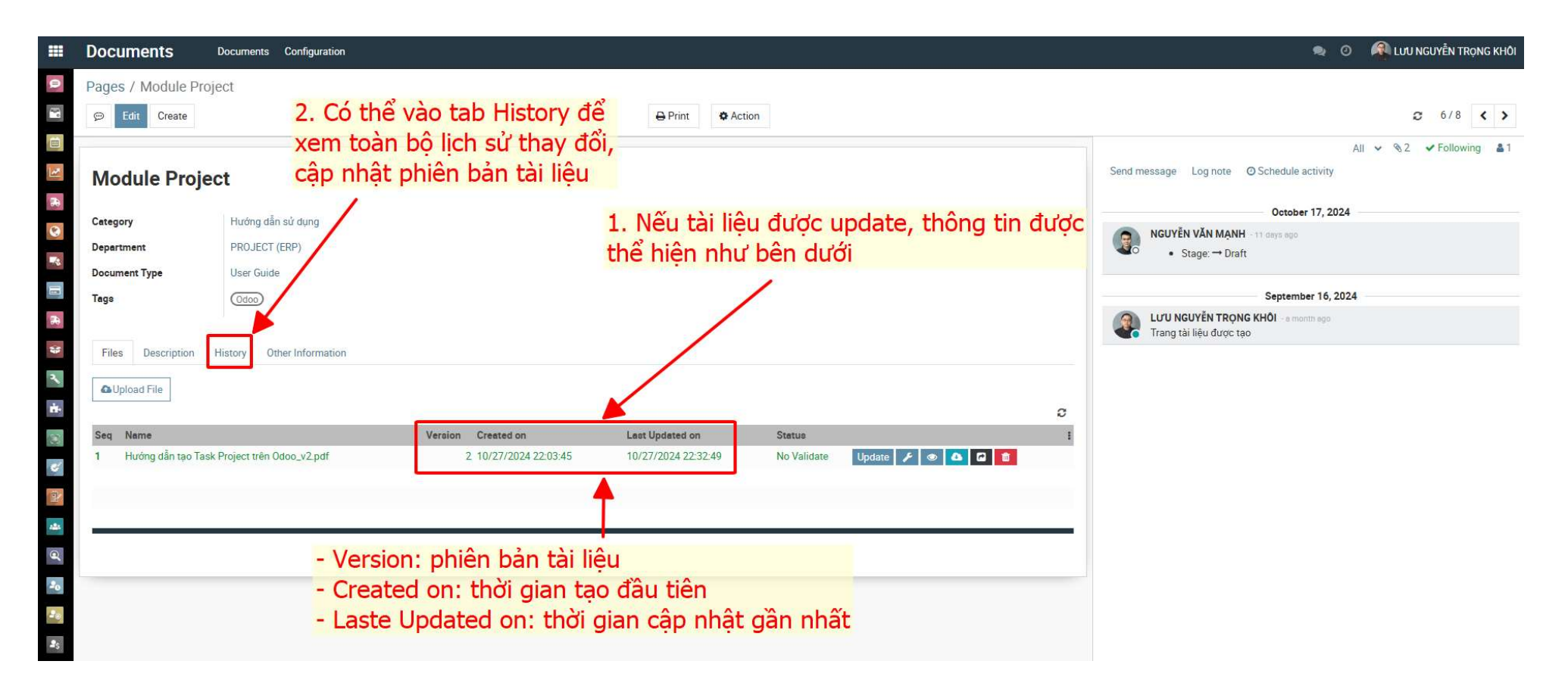

# Thank you.

Maker Sixty Four Co., Ltd Lot E2, Street No.1, Tan Do Industrial Park, Duc Hoa Ha,Duc Hoa Province, Long An City, Vietnam

www.makersixtyfour.com info@makersixtyfour.com

<u>M</u>64